| ♦ Gratis<br>0 USD/Monat                                                                                                    | ++ Plus<br>\$20 USD/Monat                                                                                                    | Team<br>\$25 USD pro Person/Monat*                                                                                                    |
|----------------------------------------------------------------------------------------------------|----------------------------------------------------------------------------------------------------|----------------------------------------------------------------------------------------------------|
| Dein aktueller Tarif                                                                                                    | Auf Plus upgraden                                                                                                    | Auf Team upgraden                                                                                                    |
| <ul> <li>Unterstützung beim Schreiben, Problemlösen und<br/>mehr</li> <li>Zugriff auf GPT-40 mini</li> <li>Eingeschränkter Zugriff auf GPT-40</li> <li>Eingeschränkter Zugriff auf Datenanalysen, Datei-<br/>Uploads, Bilderkennung, Onlinesuchen und<br/>Bildgenerierung</li> <li>Verwendung benutzerdefinierter GTPs</li> </ul> | <ul> <li>Zugriff auf OpenAl o1-preview und OpenAl o1-<br/>mini</li> <li>Zugriff auf GPT-4o, GPT-4o mini, GPT-4</li> <li>Bis zu 5 x mehr Nachrichten für GPT-4o</li> <li>Zugriff auf Datenanalysen, Datei-Uploads,<br/>Bilderkennung und Onlinesuchen</li> <li>DALLE-Bildgenerierung</li> <li>Erstelle und verwende individuelle GPTs</li> <li>Früher Zugriff auf neue Funktionen</li> </ul> | <ul> <li>Alles in Plus und:</li> <li>Höhere Grenzen für GPT-4, GPT-4o und Tools v<br/>DALL-E-Bildgenerierung, fortschrittliche<br/>Datenanalyse, Onlinesuche und mehr</li> <li>Erstelle GPTs und nutze sie gemeinsam mit deir<br/>Arbeitsbereich</li> <li>Admin-Konsole zur Verwaltung von<br/>Arbeitsbereichen</li> <li>Team-Daten sind standardmäßig vom Trainierer<br/>ausgeschlossen. <u>Mehr erfahren</u></li> </ul> |
| Du hast bereits einen Tarif? Sieh in der <u>Abrechnungshilfe</u> nach.                                                                                                    | <u>Es gelten Nutzungsobergrenzen</u>                                                                                                    | * Preis wird jährlich abgerechnet, mindestens 2 Benutzer                                                                                                    |

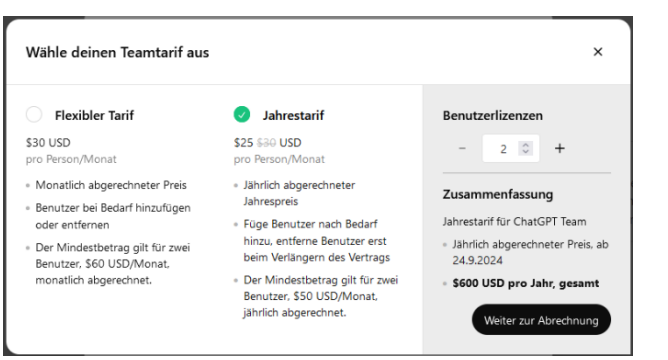

## 4. <u>...@europa-uni.de</u> sowie USt-ID: DE152010177

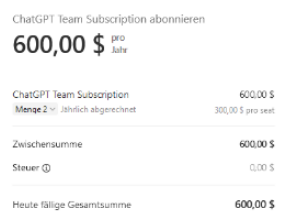

| E-Mail                                                                                                    |                                                                                    |                                                                                                    |
|----------------------------------------------------------------------------------------------------|------------------------------------------------------------------------------------|----------------------------------------------------------------------------------------------------|
| 123@europa-uni.de                                                                                                    |                                                                                    |                                                                                                    |
| Zahlungsmethode                                                                                                    |                                                                                    |                                                                                                    |
| Kartendaten                                                                                                    |                                                                                    |                                                                                                    |
| 1234 1234 1234 1234                                                                                                    | w.                                                                                 | sa 💽 📑 🊰                                                                                                    |
|                                                                                                    |                                                                                    |                                                                                                    |
| Name des/der Karteninhabe                                                                                                    | r/in                                                                               |                                                                                                    |
| Vollständiger Name                                                                                                    |                                                                                    |                                                                                                    |
| Rechnungsadresse                                                                                                    |                                                                                    |                                                                                                    |
| Deutschland                                                                                                    |                                                                                    |                                                                                                    |
| Adresse eingeben                                                                                                    |                                                                                    |                                                                                                    |
| Adresse manuell eingeben                                                                                                    |                                                                                    |                                                                                                    |
| Meine Daten sicher speic<br>einem Klick<br>Geben Sie ihre Telefonnun<br>erstellen und schneller bei<br>Link akzeptiert wird, zu be                                                                                                    | hem für Zahlung:<br>Imer ein, um ein Li<br>OpenAl, LLC und I<br>zahlen.            | ovorgänge mit<br>ink-Konto zu<br>überall dort, wo                                                                |
| Meine Daten sicher speic<br>einem Klick<br>Geben Sie Ihre Telefonnun<br>erstellen und schneller bei<br>Link akzeptiert wird, zu bei<br>Child 23456789                                                                                                    | hern für Zahlungs<br>Imer ein, um ein Li<br>OpenAl, LLC und i<br>zahlen.           | ivorgänge mit<br>ink-Konto zu<br>überall dort, wo<br>Optiona                                                     |
| Meine Daten sicher speic<br>einem Klick<br>Geben Sie Ihre Telefonnum<br>erstellen und schneller bei<br>Link akreptiert wird, zu bei                                                                                                    | hern für Zahlungs<br>Imer ein, um ein Li<br>OpenAl, LLC und i<br>zahlen.<br>Ø link | avorgänge mit<br>ink-Konto zu<br>überall dort, wo<br>Optiona                                                     |
| Meine Daten sicher speic<br>einem Klick<br>Geben Sie Ihre Telefonnun<br>erstellen und schneller bei<br>Link akzeptiert wird, zu be<br>01512 3456789                                                                                                    | hem für Zahlungs<br>Imer ein, um ein Li<br>OpenAI, LLC und r<br>zahlen.<br>Ø link  | ivorgänge mit<br>ink-Konto zu<br>liberall dort, wo<br>Optiona                                                    |
| Meine Daten sicher speid<br>einem Klick<br>Geben Sie Ihre Telefornun<br>erstellen und Scheller bei<br>Link akzeptiert wird, zu be<br>0 1512 3456789<br>Als Firma einkaufen<br>Ust-Oaten G                                                                                                    | hern für Zahlungs<br>imer ein, um ein Li<br>OpenAI, LLC und r<br>zahlen.           | worgänge mit<br>irk-Konto zu<br>iberall dort, wo<br>Optiona                                                      |
| Meine Daten sicher speid<br>einem Klick<br>Geben Sie Ihre Teleformun<br>erstellen und scheller bei<br>tink akzeptiert wird, zu be<br>© 01512 3456789<br>Als Firma einkaufen<br>USt-Daten @<br>Firmenname                                                                                                    | hem für Zahlung:<br>mer ein, um ein Li<br>OpenAI, LLC und i<br>zahlen.             | worgänge mit<br>ink-Konto zu<br>iberall dort, wo                                                                 |
| Meine Daten sicher speic<br>einem Klick<br>Gotlen Sie Ihre Telefonnum<br>erstellen und schneiler bei<br>ihr akzoptiert wird, zu be<br>o 11512 3456789<br>Sie Jahrma einkaufen<br>USL-Daten Q<br>Fizmenname<br>DE USL                                                                                                    | hern für Zahlungs<br>Imer ein, um ein Li<br>OpenAI, LLC und i<br>zahlen.           | ivorgänge mit<br>ik-Konto zu<br>läberall dort, wo<br>Optione                                                     |
| Meine Daten sicher speic<br>einem Klick<br>Gabes Sie Ime Tetefornsur-<br>erstelles und schneiler be-<br>tink akzoptiert wird, zu be<br>0 1512 3456789<br>Sie Als Firma einkaufen<br>USL-Daten @<br>Firmenname<br>DE USL<br>DE IS2010177                                                                                               | hern für Zahlungs<br>Imer ein, um ein Li<br>OpenAl, LLC und i<br>zahlen.           | svorgänge mit<br>nk-Konto zu<br>überall dort, wo<br>Optiona                                                      |
| Meine Daten sicher speic<br>einem Klick<br>Goben Sie line Teleformun<br>erstellen und schneller bei<br>ist katzpeiter wird, zu be<br>■ 01512 3456789<br>✓ Als Firma einkaufen<br>Ust-baten O<br>Firmename<br>■ DE USL<br>DE IS2010177                                                                                                 | hem für Zahlung:<br>Imer ein, um ein Li<br>OpenA, LLC und r<br>zahlen.             | ivorgänge mit<br>ink-Konto zu<br>Liberall dort, wc<br>Options                                                    |
| Meine Daten sicher speic<br>einem Klick<br>Geben Sie Ihre Teleformun<br>erstellen und schneiler bei<br>ihn akzepter wird, zu be<br>otist 2 3456789<br>Als Firma einkaufen<br>USL-Daten @<br>Firmenname<br>De USL<br>DEIS2010177<br>Die Abrechnung erfolgt<br>zusätzlich monatlich je<br>eines Aborenemens sit<br>Geschäft/bedingungen | hen für Zahlung:<br>OpenAl, LLC und i<br>Ablers.                                   | Ivorgänge mit<br>rek-Konfo zu<br>überall dort, wo<br>Öptione<br>icherweise<br>rougefügten<br>len Abschluss<br>MI |